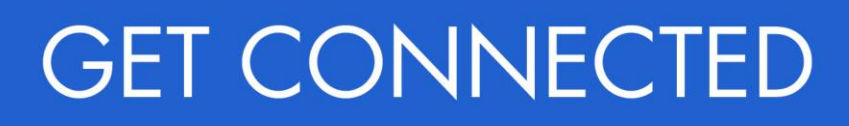

# Quick Guides – Admin Setup in Encompass Partner Connect<sup>™</sup>

Last Revised Date: 12/05/2024

### 1. Access Web Settings

| There are two ways to access Web Settings.<br>In EPC, select <b>Admin</b> from the waffle menu in<br>the upper right corner. |                                                                                                    | 1 |
|----------------------------------------------------------------------------------------------------|----------------------------------------------------------------------------------------------------|---|
| In EMN, navigate to <b>Encompass Settings.</b><br>Click <b>Web Version Settings</b> .                                        | Image: Secondary Setup       Settings Overview         Welc       Settings Overview         Settings Overview       Settings Overview         Settings Overview       Settings Overview         Settings Overview       Settings Overview         Settings Overview       Settings Overview         Settings Overview       Settings Overview         Settings Overview       The features and tools on the Company Setup         Investor Connect Setup       Encompass - Web Version Settings         Use       eFolder Setup         After       Docs Setup         Fai       Secondary Setup         Contact Setup       Configuration |   |

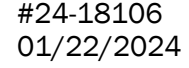

MGIC

## 2. Setup Steps

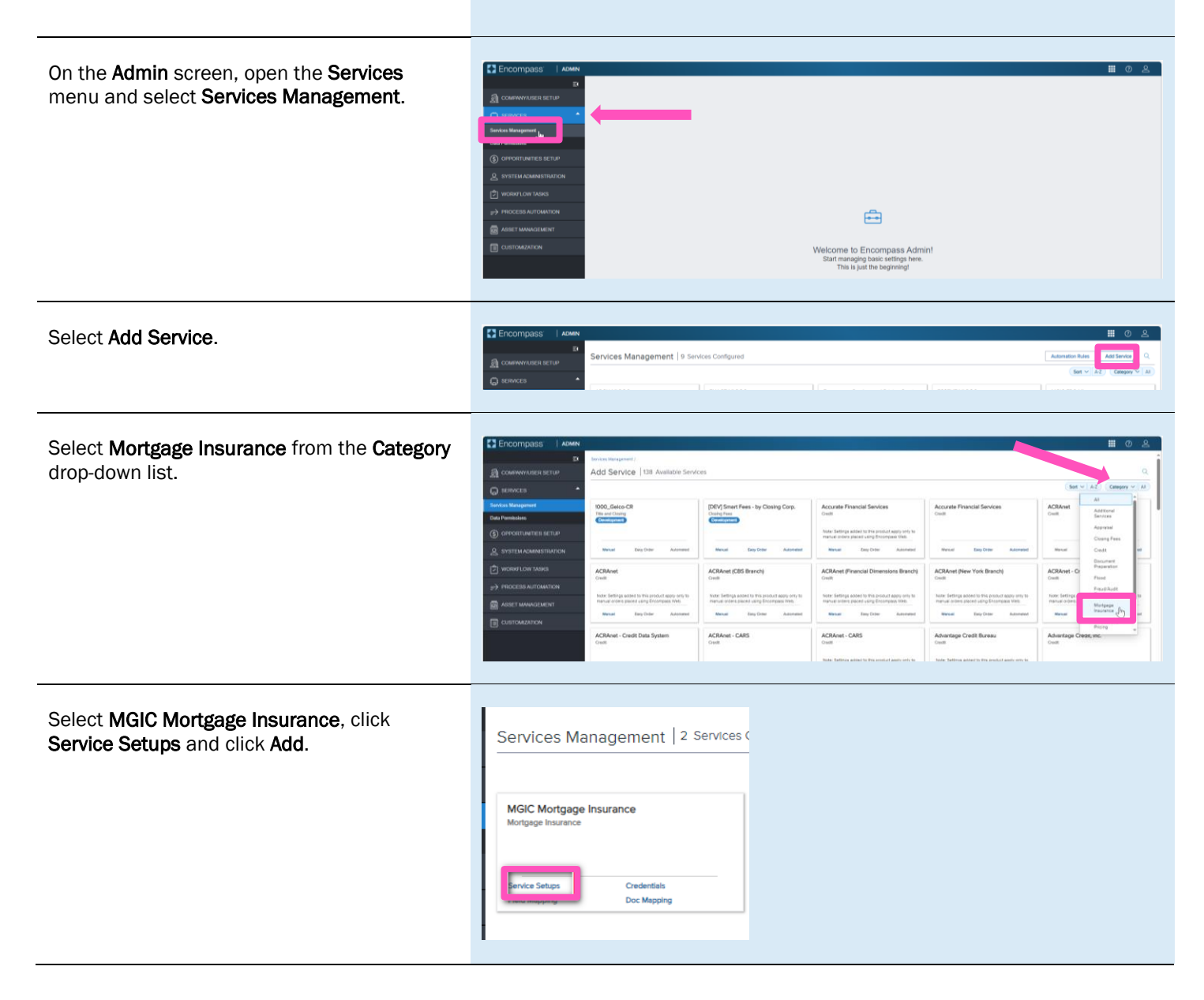

You will be directed to the **Add Manual Setup** screen.

- a) Click the **Active** button to turn the service on.
- b) Enter a Service Setup Name.
- c) Click the Add button to open the Add Entities window.
- d) Once you've mapped users and closed the Add Entities window you will be returned to this screen. Click Save.

| Service Mengement / Service Segm /                        |                                |                           |                                     |        |              |
|-----------------------------------------------------------|--------------------------------|---------------------------|-------------------------------------|--------|--------------|
| Add Manual Setup                                          |                                |                           |                                     |        | a 🗔          |
| Service Type<br>Martgage Insurance                        | Evaluation Lavel<br>Loen Lavel |                           | Provider<br>MGIC Mortgage Insurance |        |              |
| entes fange News*<br>MCC Monguel Resumes                  |                                | Service Setup Description |                                     |        |              |
| Readiness Conditions   Readiness Conditions  Cover Bullow |                                |                           |                                     |        | Validate     |
|                                                           |                                |                           |                                     |        |              |
| Authorized Lisers*                                        |                                |                           |                                     | (      | Add Delete 👌 |
| D NAME                                                    | No Se                          | 11996                     |                                     | ACTION |              |
| Total news: 0                                             |                                |                           |                                     |        |              |
|                                                           | R                              |                           |                                     |        |              |
|                                                           |                                |                           |                                     |        |              |
|                                                           |                                |                           |                                     |        | d 📖          |

In the **Add Entities** window, select the user(s) you want to map from the **Category / Users** column and move them to the **Selected Users** column by clicking the **Arrow** icon. Click **Add**.

You will be returned to the **Add Manual Setup** screen. As stated in the previous step, you will need to click the **Save** button on that screen.

Note – If you need to remove a user from the **Selected Users** column, click the **X** button next to their name and they will be moved back to the **Category / Users** column.

| stegory / Users              |   | Q | Selected Users                                  |       |  |
|------------------------------|---|---|-------------------------------------------------|-------|--|
| Brian Maddan (hmaddan)       |   | * | (a) Mary K Adler (mary)                         | ۰     |  |
| Ann Dev (enndev/l)           | _ |   | <ul> <li>Jim Bertz (jimbertz)</li> </ul>        | •     |  |
| Anusha Gundu (anusha)        | - |   | <ul> <li>(a) Evelyne Nimmo (evelyne)</li> </ul> | ۰     |  |
| Antonia Ganas (anthony)      | - |   | (a) Lee Swanson (Iswanson)                      | •     |  |
| Andree Hurlock (endree)      | - |   | <ul> <li>(arry Tran (larry)</li> </ul>          | •     |  |
| Alexis Panaro (alexis)       |   |   | (a) Leslie Bensen (leslie)                      | •     |  |
| Mike Mueller (admin)         | - |   |                                                 |       |  |
| Accounting User (accounting) |   | Ţ |                                                 |       |  |
|                              |   |   | CI FAR ALL                                      | 6/200 |  |

On the MGIC Mortgage Insurance Service Setups screen, click the **Credentials** button.

The Add Company Credentials window will open. Enter your MGIC **Master Policy Number** and a **Master Policy Number Description**. Click **Save**.

| Add Company Credentials            | × |
|------------------------------------|---|
| Mastar Bolinu Numbar               |   |
|                                    |   |
| Master Policy Number Description * | _ |

## 3. Admin Settings

From within a loan, go to the **MGIC: New Order** or **MGIC: Edit Order** screen. Click the **Settings** link in the upper right corner.

|        | 100275 Patrick Firstimer & Mary Firstimer ~ | 4                               |                               |                           |                                  |                                |                                   |                        |                                              |                      | ··· ©                          | Save         |
|--------|---------------------------------------------|---------------------------------|-------------------------------|---------------------------|----------------------------------|--------------------------------|-----------------------------------|------------------------|----------------------------------------------|----------------------|--------------------------------|--------------|
| Mid Fi | CO Detached I Primary                       | \$650,000.00<br>Approised Value | 6.500%<br>Note Rate           | Not Locked<br>Lock Status | Conventional Fixed<br>Fixed Rate | \$340,000.00<br>Purchase Price | \$299,200.00<br>Total Loan Amount | 16.050 / 24.240<br>DTI | 88.000 / 88.000 / 88.0<br>LTV / CLTV / HCLTV | 00 Purchase<br>First | MM/DD/YYYY<br>Ent Closing Date | 💄 FS: Mary H |
| M      | GIC: New Order ①                            |                                 |                               |                           |                                  |                                |                                   |                        |                                              |                      |                                | <b>ا</b>     |
| MA     | STER POLICY INFORMATION                     |                                 |                               |                           |                                  |                                |                                   |                        |                                              |                      |                                |              |
|        | Mester Policy Number<br>mgic 14846043673    | 0                               | wich ID<br>Smart Lending I 48 | 846043673                 |                                  |                                |                                   |                        |                                              |                      |                                |              |
| OR     | IDER TYPE                                   |                                 |                               |                           |                                  |                                |                                   |                        |                                              |                      |                                |              |
| ľ      | lequest Type •<br>Rate Quote                | - O                             |                               |                           |                                  |                                |                                   |                        |                                              |                      |                                |              |
| OR     | IDER PARAMETERS                             |                                 | olt Premium Up Fr             | ront Rate                 |                                  | Premium                        | Paid By •                         |                        | Refur                                        | d Option •           |                                |              |
|        | Deferred Monthly<br>leneval Option *        |                                 |                               |                           |                                  | Borrow                         | er Paid                           |                        | Not                                          | Refundable           |                                |              |
|        | Constant                                    |                                 | Premium Finan                 | ced                       |                                  | Refo                           | cetion Loan                       |                        |                                              |                      |                                |              |
| 1      | pecial Program ID                           |                                 | hoice Monthly Up              | front Premium             |                                  | 0                              |                                   |                        |                                              |                      |                                |              |
|        | Debt Ratio without Mi<br>24.025             | i                               | fousing Ratio with<br>5.835   | out MI                    |                                  |                                |                                   |                        |                                              |                      |                                |              |
| м      | COVERAGE                                    |                                 |                               |                           |                                  |                                |                                   |                        |                                              |                      |                                |              |
|        | 6 Coverage 5 *<br>26                        | •                               | Tordable Housing<br>Select    | Tope.                     |                                  |                                | MI COV                            | ERAGE % DETAILS        |                                              |                      |                                |              |
|        | IS FINDINGS                                 |                                 |                               |                           |                                  | ORIG                           | NATOR INFORM                      | IATION                 |                                              |                      |                                |              |
| AU     | 011101100                                   |                                 |                               |                           |                                  |                                |                                   |                        |                                              |                      |                                |              |

The **Admin Settings** window will open. Setting options are available for the following categories:

- Branches
- Premium, Refund and Renewal Options
- Premium Payment Plan
- Persona Ordering Permissions
- MI Coverage Percentage

Adjust the settings as applicable to add/edit/remove options as well as set default values.

Once you have adjusted the settings, click **Save**.

**Note** – Though these settings are accessed within a loan, they are global settings.

| 231200275                                                                                                    | Patrick Firstimer & Mar                                                                                                    | y Firstimer 🤟 主                                                                                                    |                                                                                    |                                                                                                    |                                            |                                                                                                    |                                                                                                    |                                                                                                    |                 | 🕘 5444                                                                                                    |            |
|----------------------------------------------------------------------------------------------------|----------------------------------------------------------------------------------------------------|----------------------------------------------------------------------------------------------------|------------------------------------------------------------------------------------|----------------------------------------------------------------------------------------------------|--------------------------------------------|----------------------------------------------------------------------------------------------------|----------------------------------------------------------------------------------------------------|----------------------------------------------------------------------------------------------------|-----------------|----------------------------------------------------------------------------------------------------|------------|
| Marico G                                                                                                    | 4408 Feasty Lane Greenab<br>Detachast Primary                                                                                                    | oro NC, 27455 \$650,0<br>Approve                                                                                                    | 00.00 6.500% 6                                                                     | Not Locked Convertised Financial                                                                                                    | stional Fixed \$340,0                      | 000.00 \$299,200.00<br>Total Loan Amount                                                                                                    | 16.050 / 24.2                                                                                                    | 40 BE.000 / BE.000 / BE.                                                                                                    | 000 Purchase    | MM-DD/YYYY<br>Let Charge Date                                                                                                    | ry K Adler |
| -                                                                                                    |                                                                                                    |                                                                                                    |                                                                                    |                                                                                                    |                                            |                                                                                                    |                                                                                                    |                                                                                                    |                 |                                                                                                    |            |
| MGIC. N                                                                                                    | ew Order w                                                                                                    |                                                                                                    |                                                                                    |                                                                                                    |                                            |                                                                                                    |                                                                                                    |                                                                                                    |                 |                                                                                                    |            |
| MASTERPO                                                                                                    | LICY INFORMATION                                                                                                    |                                                                                                    |                                                                                    |                                                                                                    |                                            |                                                                                                    |                                                                                                    |                                                                                                    |                 |                                                                                                    |            |
| Master Put                                                                                                    | ny fayestaat                                                                                                    |                                                                                                    | Barryn D                                                                           |                                                                                                    |                                            |                                                                                                    |                                                                                                    |                                                                                                    |                 |                                                                                                    |            |
|                                                                                                    | Admin Settings                                                                                                    |                                                                                                    |                                                                                    |                                                                                                    |                                            |                                                                                                    |                                                                                                    |                                                                                                    |                 | ×                                                                                                    |            |
| ORDER TYP                                                                                                    | HC                                                                                                    |                                                                                                    |                                                                                    |                                                                                                    |                                            |                                                                                                    |                                                                                                    |                                                                                                    |                 | Description in                                                                                                    |            |
| Between Torr                                                                                                    | * branches                                                                                                    |                                                                                                    |                                                                                    |                                                                                                    |                                            |                                                                                                    |                                                                                                    |                                                                                                    |                 | 200                                                                                                    |            |
| Cana Conse                                                                                                    | Smart Lending                                                                                                    |                                                                                                    | ст                                                                                 |                                                                                                    |                                            |                                                                                                    |                                                                                                    |                                                                                                    |                 |                                                                                                    |            |
| ORDER PAL                                                                                                    | Banch (D 4846                                                                                                    | 043673                                                                                                    | Davin.0 4846                                                                       | 03951                                                                                                    |                                            |                                                                                                    |                                                                                                    |                                                                                                    |                 |                                                                                                    |            |
| Pressure Pay                                                                                                    | (c) Owteut                                                                                                    |                                                                                                    | E. Default                                                                         |                                                                                                    |                                            |                                                                                                    |                                                                                                    |                                                                                                    |                 |                                                                                                    |            |
| Deterred M                                                                                                    | Premium, Refund                                                                                                    | and Renewal Options                                                                                                    |                                                                                    |                                                                                                    |                                            |                                                                                                    |                                                                                                    |                                                                                                    |                 |                                                                                                    |            |
| Constant                                                                                                    | Constant Provide                                                                                                    |                                                                                                    |                                                                                    | Automation of the                                                                                                    |                                            |                                                                                                    |                                                                                                    | Partice -                                                                                                    |                 |                                                                                                    |            |
| Second Prop                                                                                                    | Premium Pald B                                                                                                    | TY                                                                                                    | 1000 A                                                                             | Retund Option                                                                                                    | 1                                          |                                                                                                    | Ren                                                                                                    | ewar Option                                                                                                    |                 |                                                                                                    |            |
|                                                                                                    | Barraner Paid                                                                                                    | 1                                                                                                    | Iorrover Paul                                                                      | - Refundatio                                                                                                    |                                            | Not Refundable                                                                                                    |                                                                                                    | Constant                                                                                                    | Constant        |                                                                                                    |            |
| 24.025                                                                                                    | Lender Paul                                                                                                    |                                                                                                    |                                                                                    | C Aut Beturdato                                                                                                    |                                            |                                                                                                    |                                                                                                    | Generals                                                                                                    |                 |                                                                                                    |            |
|                                                                                                    | Premium Payme                                                                                                    | ent Plan                                                                                                    |                                                                                    |                                                                                                    |                                            | Split Premium                                                                                                    |                                                                                                    |                                                                                                    |                 |                                                                                                    |            |
| Retaren, 7alle                                                                                                    | Seriest the fame to appear                                                                                                    | e to the flat                                                                                                    | [adaption]                                                                         | d Detauli                                                                                                    |                                            | Select the horse to appear to the lat                                                                                                    |                                                                                                    | Series (sed                                                                                                    | Dehut           | 1001                                                                                                    |            |
|                                                                                                    | Single                                                                                                    |                                                                                                    | Den                                                                                | vea Manery                                                                                                    |                                            | 0.75%                                                                                                    |                                                                                                    | 0.90%                                                                                                    |                 |                                                                                                    |            |
| ORDER PAS                                                                                                    | Annual                                                                                                    |                                                                                                    |                                                                                    |                                                                                                    |                                            | 2 1005                                                                                                    |                                                                                                    |                                                                                                    |                 |                                                                                                    |            |
| Premum Pay                                                                                                    |                                                                                                    |                                                                                                    |                                                                                    |                                                                                                    |                                            | 180%                                                                                                    |                                                                                                    |                                                                                                    |                 |                                                                                                    |            |
| Deterred M                                                                                                    | Pramium Einand                                                                                                    | ted.                                                                                                    |                                                                                    |                                                                                                    |                                            | 1366                                                                                                    |                                                                                                    |                                                                                                    |                 |                                                                                                    |            |
| Canalart                                                                                                    | Premum Pinank                                                                                                    | ceu                                                                                                    |                                                                                    |                                                                                                    |                                            |                                                                                                    |                                                                                                    |                                                                                                    |                 |                                                                                                    |            |
| Special Prop                                                                                                    | en [_] Henun Haros                                                                                                    | 4                                                                                                    |                                                                                    |                                                                                                    |                                            |                                                                                                    |                                                                                                    |                                                                                                    |                 |                                                                                                    |            |
|                                                                                                    | E Persona Ordering                                                                                                    | Permissions                                                                                                    |                                                                                    |                                                                                                    |                                            |                                                                                                    |                                                                                                    |                                                                                                    |                 | -                                                                                                    |            |
| ORDER TYP                                                                                                    |                                                                                                    |                                                                                                    |                                                                                    |                                                                                                    |                                            |                                                                                                    |                                                                                                    |                                                                                                    |                 |                                                                                                    |            |
| Research from                                                                                                    | Apply Persona Permiss                                                                                                    | storis? Cat (                                                                                                    |                                                                                    |                                                                                                    |                                            |                                                                                                    |                                                                                                    |                                                                                                    |                 |                                                                                                    |            |
| Respect Type<br>Respect from                                                                                                    | Apply Persons Permiss<br>PERSONA                                                                                                    | soons?                                                                                                    | 'E QUOTE                                                                           | DELEGATED                                                                                                    | 8                                          | NON DELEGATED                                                                                                    | - 00                                                                                                    | NTRACT UNDERWRITING                                                                                                    | RETRIEVE MI CER | TIFICATE .                                                                                                    |            |
| ORDER TWO                                                                                                    | Apply Persona Permits<br>Persona<br>Accounting                                                                                                    | sons7 Call                                                                                                    | re guote                                                                           | DELEGATED                                                                                                    |                                            | NON DELEGATED                                                                                                    | in cor                                                                                                    | NTRACT UNDERWRITING                                                                                                    | RETRIEVE MI CER | ITIPICATE .                                                                                                    |            |
| ORDER TYP                                                                                                    | Apply Persona Permits<br>PERSONA<br>Accounting<br>Aprovatively                                                                                                    | soona? Con                                                                                                    | re quote                                                                           |                                                                                                    | ()<br>()<br>()<br>()                       | NON DELEGATED                                                                                                    | ()<br>()<br>()<br>()                                                                                                    | NTRACT UNDERWRITING                                                                                                    | RETRIEVE MICER  | ITPICATE .                                                                                                    |            |
| ORDER TYP                                                                                                    | Apply Persons Permiss<br>PERSONA<br>Accounting<br>Advinishing<br>Closer                                                                                                    | See 7 84                                                                                                    | TE GUOTE                                                                           | DELEGATED                                                                                                    |                                            | NON DELEGATED                                                                                                    | • • • • • • • • • • • • • • • • • • •                                                                                                    | NTRACT UNDERWRITING                                                                                                    | RETRIEVE M CER  | ITIPICATE                                                                                                    |            |
| ORDER TYY<br>Result from<br>Residual<br>ORDER PAJ<br>Perman Pay<br>Deterred M<br>Research Colo<br>Casaser                                                                                                    | Apply Persona Permiss<br>PERSONA<br>Accounting<br>Administration<br>Closer<br>Funder                                                                                                    | © RA<br>⊘<br>⊘<br>⊘<br>⊘<br>⊘                                                                                                    | TE QUOTE                                                                           | COLEGATED                                                                                                    |                                            | NON DELEGATED                                                                                                    | ()<br>()<br>()<br>()<br>()<br>()<br>()<br>()<br>()<br>()<br>()<br>()<br>()<br>(                                                                                                    | NTRACT UNDERWHITING                                                                                                    | RETRIEVE M CER  | ITIPICATE                                                                                                    |            |
| ORDER TWY<br>Research Type<br>Research Type<br>ORDER PAJ<br>Defend M<br>Research Ord<br>Deserved M<br>Research Ord<br>Deserved Page                                                                                                    | Apply Persona Permiss<br>PERSONA<br>Accounting<br>Accounting<br>Close<br>Funder<br>Loan Officer                                                                                                    | 9000057 CCC 2000 2000 2000 2000 2000 2000 2000                                                                                                    | TE QUOTE                                                                           | Collegated                                                                                                    |                                            | NON DELEGATED                                                                                                    | )<br>()<br>()<br>()<br>()<br>()                                                                                                    | NTRACT UNDERWRITING                                                                                                    | RETREVE M CER   |                                                                                                    |            |
| ORDER TWY<br>Research form<br>Research of the<br>ORDER PAP<br>Descent Pap<br>Descent Pap<br>Descent Pap<br>Descent Pap<br>Descent Pap<br>Descent Pap                                                                                                    | Appy Persona Permis<br>PERDAA<br>Accounting<br>Administratio<br>Close<br>Funder<br>Lass Officer<br>MI Coverage Perce                                                                                                    | entage                                                                                                    | TE GUOTE                                                                           | DELEGATED                                                                                                    |                                            | NON OFLEGATED                                                                                                    | 1 600<br>9<br>9<br>9<br>1                                                                                                    | NTRACT UNDERWRITING                                                                                                    | RETRIEVE M CER  | nnicane .                                                                                                    |            |
| ORDER 1199<br>Research 1199<br>Research 1199<br>Defensed M<br>Research 040<br>Content 1199<br>Defensed M<br>Research 1199<br>Defensed M<br>Research 1199<br>Defensed M<br>Research 1199                                                                                                    | Apply Persona Permis<br>Persona<br>Accounting<br>Accounting<br>Close<br>Funde<br>Lean Officer<br>MI Coverage Perce<br>Torrise Mark                                                                                                    | Restance Max                                                                                                    | TE GUOTE                                                                           | DELEGATED                                                                                                    |                                            | NON DELEGATED                                                                                                    |                                                                                                    | NTRACT UNDERWRITING                                                                                                    | RETRIEVE M CER  |                                                                                                    |            |
| ORDER TVY<br>Research Type<br>Research Type<br>Research Type<br>Orthowed Mit<br>Determine Type<br>Contension<br>Determine Type<br>Contension<br>Determine<br>Determine<br>Determine Type<br>Contension<br>Determine<br>Determine<br>Determi             | Appy Persona Perman<br>PERIONA<br>Accounting<br>Accounting<br>Accounting<br>Course<br>Funde<br>Lian Office<br>MI Coverage Perce                                                                                                    | eentage<br>Predde Mac                                                                                                    | TE GUOTE                                                                           | E DELEGATED                                                                                                    |                                            | NON DELEGATED                                                                                                    |                                                                                                    | NERACT UNDERWRITING                                                                                                    | RETREEND M CER  |                                                                                                    |            |
| ORDER 1117<br>Besset for<br>Res Dum<br>ORDER PAI<br>Person for<br>Detend M<br>Besset Of<br>Cester<br>Besset Of<br>Cester<br>Besset Of<br>Cester<br>Besset Of<br>Cester<br>Besset Of<br>Cester<br>Besset Of<br>Cester                                                                                                    | Appy Persons Perman<br>Petitiona<br>Accounting<br>Accounting<br>Accounting<br>Funder<br>Later Office<br>Later Office<br>MI Coverage Perco<br>Percon Nile<br>MI Coverage Perco                                                                                                    | Pressen Max:     Pressen Max:     Pressen Max:     Pressen Max:     Pressen Max:     Pressen Max:     Pressen Max:     Pressen Max:     Pressen Max:     Pressen Max:     Pressen Max:                                                                                                    | TE QUOTE<br>TEMAGE<br>TEMAGE<br>TEMAG 20 YEARS                                     | DELEGATED                                                                                                    | OVERAGE                                    | NON DELEGATED<br>HOME READY / HOM                                                                                                    | E POSSIBLE<br>TRIM ~ 30 YES                                                                                                    | NTRACT UNDERWRITTING<br>HEA CHARTER<br>AVY TEM                                                                              | RITHEN M CER    |                                                                                                    |            |
| ORDER TYP<br>Breast fyre<br>Res Down<br>ORDER PAJ<br>Parmar By<br>Orteral M<br>Breast Of<br>Cesari<br>Berevice of Breast<br>Second Pap<br>Cesari<br>Second Pap                                                                                                    | Apply Persons Pember<br>Apply Persons Pember<br>Anometry<br>Approvements<br>Clean Officer<br>Clean Officer<br>MI Coverage Perce<br>MI Coverage Perce<br>MI Coverage Perce<br>MI Coverage Perce<br>MI Coverage Perce                                                                                                    | Preser Mac     Preser Mac     Preser     Preser Mac     Preser     Preser Mac     Preser     Preser     Prese                                                                                                    | 15 GUDTE<br>15 GUDTE<br>15 TEM-20 (EARS<br>16                                      | ORLEGATED     ORLEGATED     O                                                                                                    | OVERAGE<br>A TERM-20 VERAS                 | NON DELEGATED<br>HOME READY / HOME<br>TEAH - 20 YES OF ARM<br>25                                                                               | E POSSIBLE<br>TRIM ~ 30 YBS<br>26                                                                                                    | HPA CHARTER<br>ANY TEM<br>19                                                                                                |                 | nncate .                                                                                                    |            |
| ORDER TYP<br>Broad fyr<br>Res Down<br>ORDER PAJ<br>Parmar By<br>Orbert Pay<br>Orbert Pay<br>Orbert | Apty Person Perman<br>Person<br>Accounting<br>Administration<br>Cleare<br>Funde<br>Later Officier<br>MIC Concerage Perce<br>MIC Concerage Perce<br>MIC Co                                                                                                    | Venta Carlos                                                                                                    | 1500016<br>150006<br>150000<br>150000<br>150000<br>150000<br>1500000<br>1500000000 | ORLEGATED                                                                                                    |                                            | NON DELEGATED<br>HOME READY / HOM<br>TERM - 20 YES OF ARM<br>26<br>25                                                                          | COP     COP     C     C   | HEACHARTER<br>HEACHARTER<br>ANTEN<br>19<br>5                                                                                |                 | nncart .                                                                                                    |            |
| CREDENT YY<br>Research Syn<br>Res Dunn<br>CORDER PA/<br>Present Syn<br>Content of Syn<br>Content of Syn<br>C                                                                                                    | Apply Persons Persons<br>Persons<br>Accounting<br>Accounting<br>Cover<br>Cover<br>Co | MAC     MAC     M                                                                                                    | READE<br>TERM 20 -EARS<br>35<br>25<br>2                                            | ORLEGATED  ORLEGATED | CVYBAGE<br>26<br>26<br>2                   | NON DELEGATED<br>HOME READY / HOM<br>TEM: J2 VIE OR JAM<br>26<br>25<br>25                                                                      | POSSELE POSSELE 25 25 2                                                                                                    | HEACTUNDERWITTING<br>HEACTUNTER<br>ANT TEM<br>10<br>12                                                                      | RETHEAM IN COR  |                                                                                                    |            |
| CREDENT YY<br>Rest Dans<br>Rest Dans<br>CREDENT PA/<br>Person Try<br>Contract for<br>Constant<br>Securit Con-<br>Constant<br>Securit Prop<br>Constant<br>Securit Prop<br>Securit Prop<br>Constant<br>Securit Prop<br>Securit Prop<br>Securit Pro                                                                                                    | Apply Persons Permits     Person     Apply Persons Permits     Person     Apply Persons Permits     Person     Apply Persons Permits     Person     Apply Persons     Person     Person     Perso                                                                                                    | Centage<br>Centage<br>Cen | REQUOTE<br>AREAGE<br>TERM-20 YEARS<br>35<br>25<br>25<br>6                          | OBLEGATED     O     OBLEGATED     O     O      | OVYBAGE<br>4 TEIM-20 VEAK<br>26<br>26<br>6 | NON DELEGATED<br>HOME READY / HOME<br>TEMM - 20 YMS OR ARM<br>26<br>25<br>25<br>25<br>25<br>25<br>25<br>25<br>25<br>25<br>25<br>25<br>25<br>25 | CON     CON     C | HEACT UNDERWEITING<br>HEAC SUMMER<br>ANY TELM<br>10<br>10<br>10<br>10<br>10<br>10<br>10<br>10<br>10<br>10<br>10<br>10<br>10 | RETHEAM IN COR  | Information in the second second seco |            |
| CORDENTITY<br>Resolution<br>Resolution<br>CORDENTITY<br>Personal Optimization<br>Constant<br>Resonal Con-<br>Constant<br>Second Party<br>Constant<br>Second Party<br>Second Party<br>Second Party<br>Sec                                                                                                    | Apply Persons Persons<br>Persons<br>Annumental<br>Annumental<br>Chere<br>Funde<br>Lase Office<br>MI Covertage Perc<br>MI Covertage Perc<br>MI Covertage Perc<br>MI Covertage Perc<br>MI Covertage Perc<br>Start<br>Start                                                                                                    | Constant And And And And And And And And And And                                                                                                    | ASRADE<br>TERM = 20 YEARS<br>35<br>25<br>25<br>4<br>5                              | ORLEGATED     O     OLLEGATED     O     O     O     O     O     O     O     O     O     O     O     O     O     O     O     O     O     O     O     O     O     O     O     O     O     O     O     O     O     O     O     O     O     O     O     O                                                                                                    | OVERAGE<br>4 TON-20 VERAS<br>26<br>2<br>6  | NON DELEGATED<br>HOME BEADY / HOM<br>TERM - 32 YES OF AIM<br>25<br>25<br>25<br>25<br>25<br>25                                                  | E POSSIBLE<br>TIBIN - 20 VIIS<br>26<br>25<br>25<br>5                                                                                                    | 194A.CHARTER<br>497A.CHARTER<br>407 TEM<br>10<br>10<br>12<br>22<br>6                                                        |                 |                                                                                                    |            |

#### 4. Rate Quote Comparison Settings

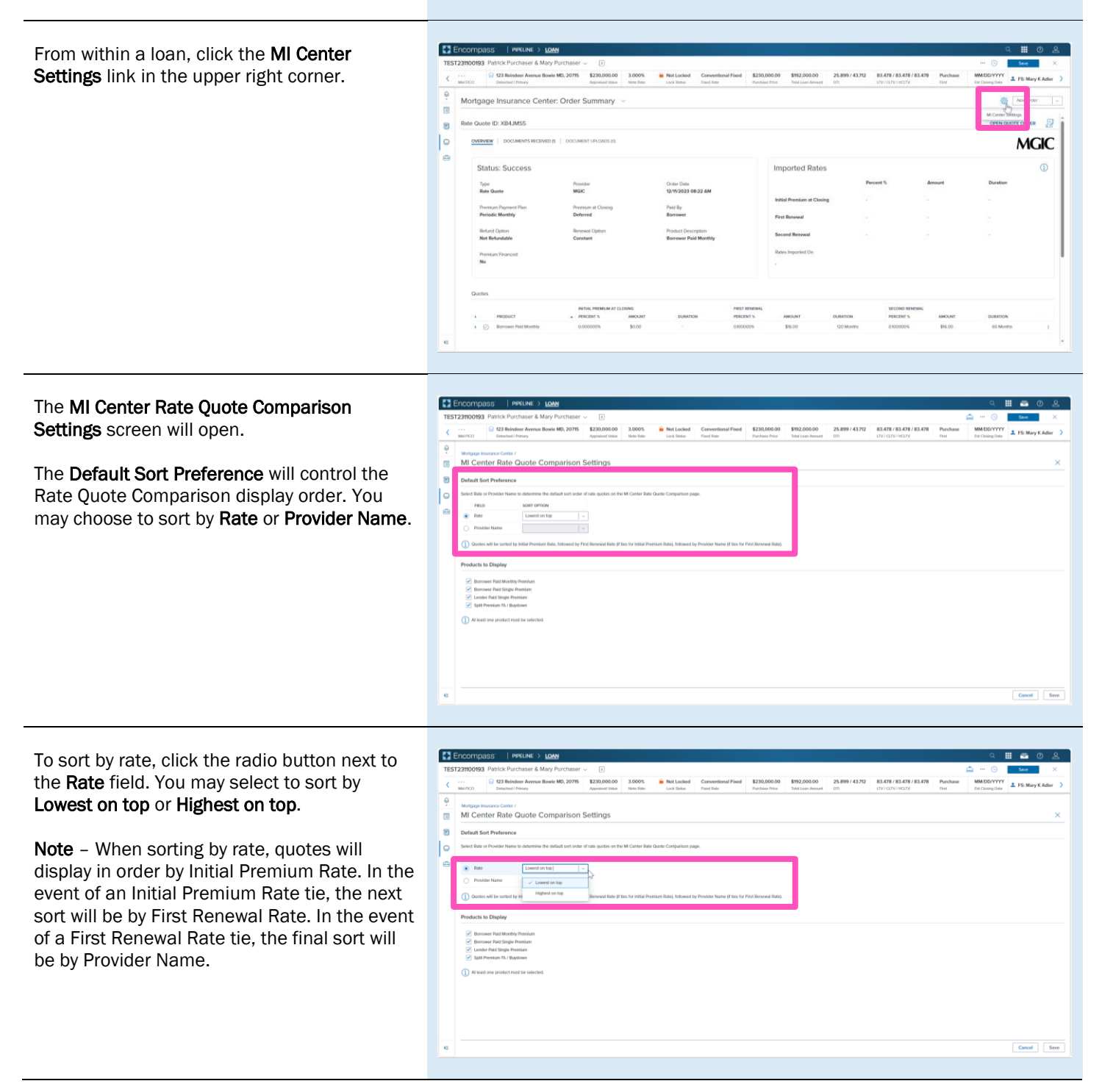

Encompass | PIPELINE > LON To sort by provider, click the radio button next to the Provider Name field. You may select to 25.899 / 43.712 83.478 / 83.478 / 83.478 123 Reindeer Avenue Bowie MD, 20715
 5230,000.00
 3.000%
 Enter Avenue Bowie MD, 20715
 Associated Vide
 Note Rate
 Inc. State
 Text Rel al Fixed \$230,000.00 \$192,000.00 sort by A to Z or Z to A. Ģ . MI Center Rate Quote Comparison Settings 1 Note - When sorting by provider, no 0 secondary sort is necessary as ties are not possible. Cancel Save 1 E The **Products to Display** setting will control the products displayed for a Rate Quote Comparison order. Click the appropriate Ģ MI Center Rate Quote Comparison Setting check box for the products you would like to 9 add to, or remove from, the Rate Quote 0 Comparison. Note - The Order Summary screen will also only include the products configured to display. Cancel Save Enc Once you have adjusted the settings, click Save.

**Note** – Though these settings are accessed within a loan, they are global settings.

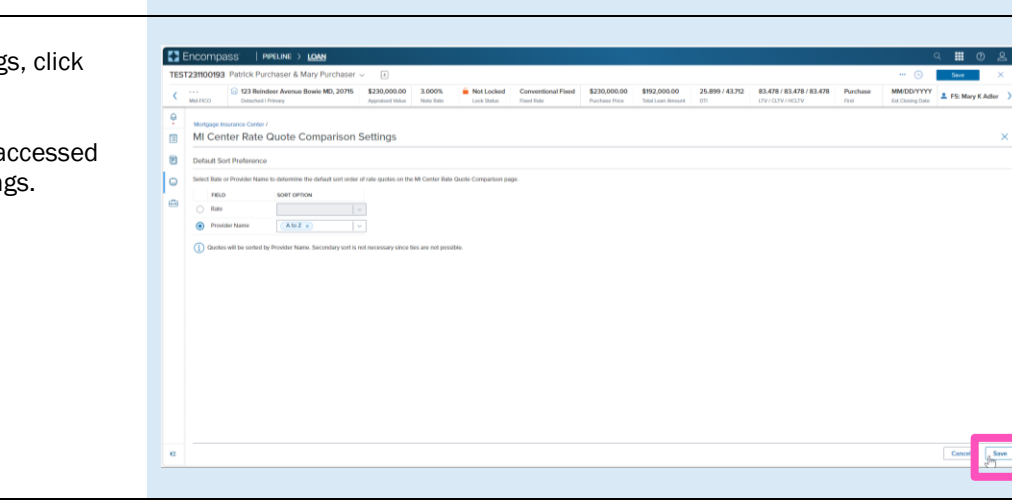

#### 5. Setting MI Center Persona Permissions in EMN

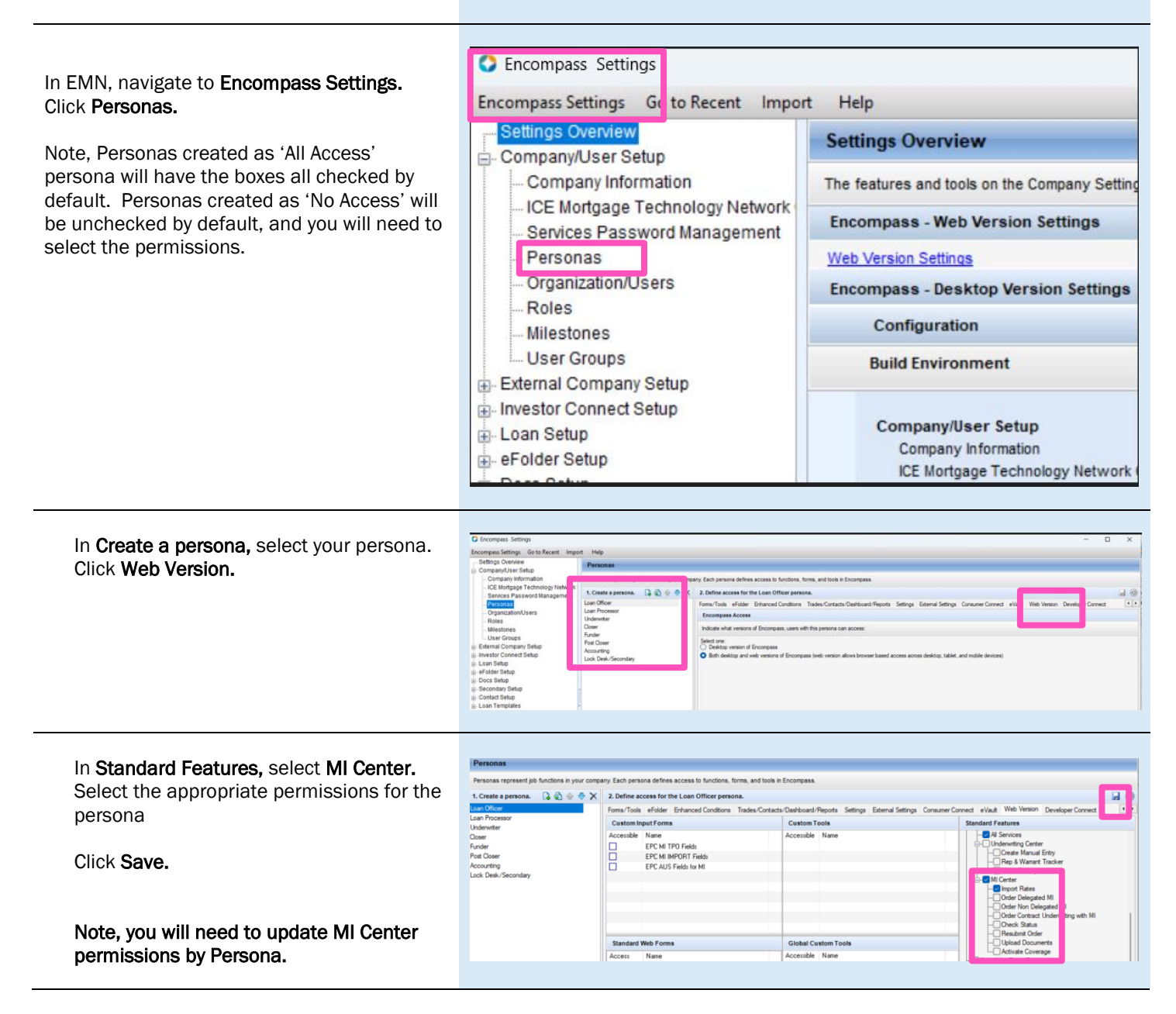